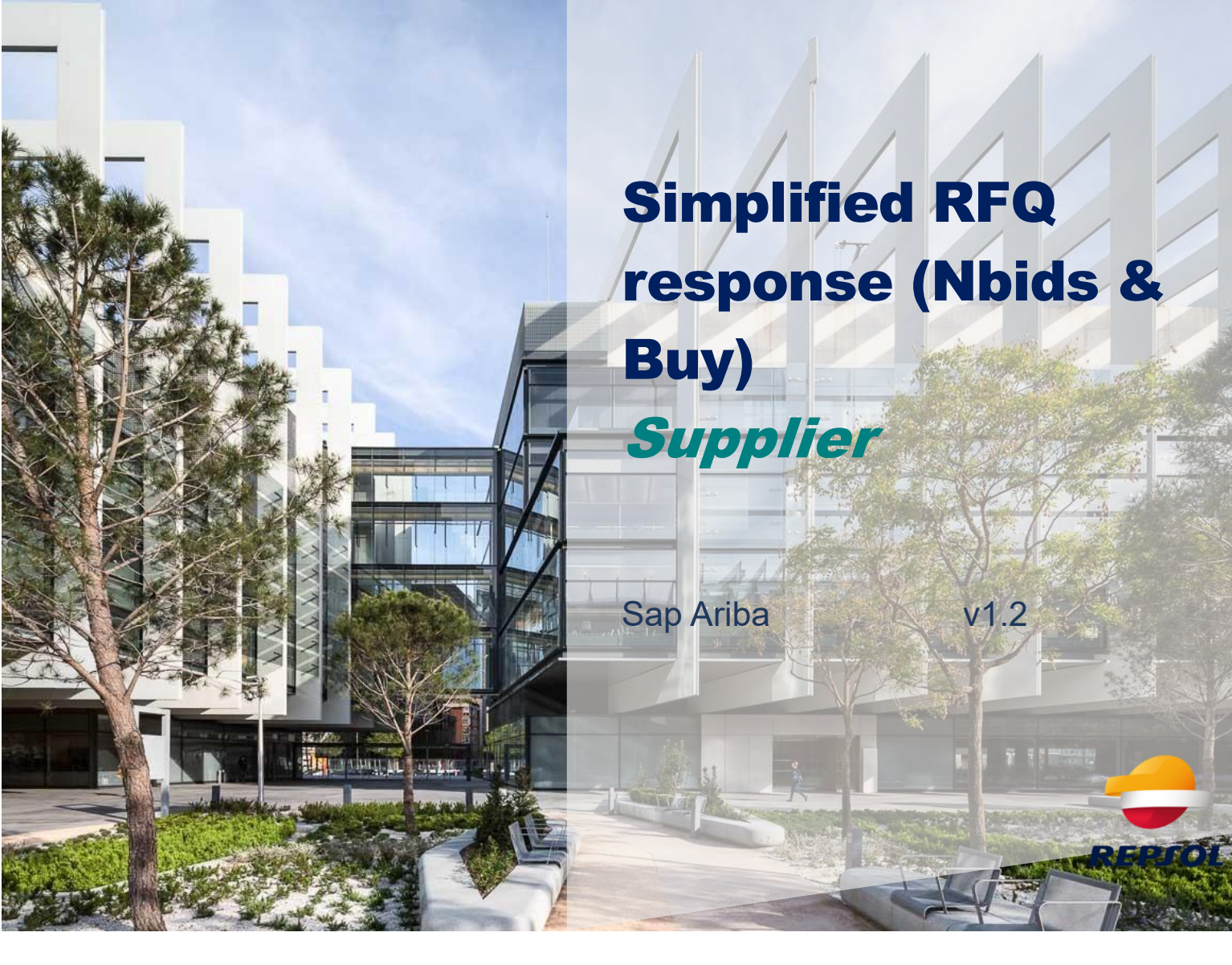

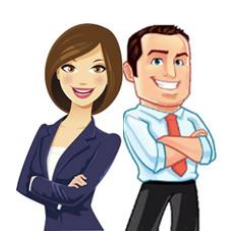

This document provides the Supplier with an overview of how to participate in a request for tender, as well as how to complete it.

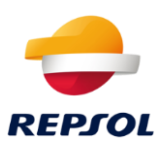

## **Content Index**

| Notification of participation in the RFQ.         | 3 |
|---------------------------------------------------|---|
| Accepting or declining participation in the event | 7 |

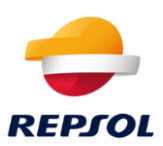

## Notification of participation in the RFQ.

If Repsol has initiated a simplified bid request process (Nbisd&Buy), you will receive an email inviting you to participate in the event.

The name of the RFQ will be indicated in it:

# Repsol - TEST

Welcome, TEST02 TEST02.

Repsol - TEST has registered you on their Ariba Spend Management site and invited you to participate in the following event: RFQ316-Prueba The event starts on Friday, February 12, 2021 at 1:33 PM, Central European Time and ends on Monday, February 22, 2021 at 1:33 PM, Central European Time.

<u>Click Here</u> to access this event. You must register on the Ariba Commerce Cloud or log in using your existing Ariba Commerce Cloud account username and password before you can access this event.

NOTE: This link is only valid for 30 days. Make sure to register on the Ariba Commerce Cloud before the link expires. After you register on the Ariba Commerce Cloud, you can no longer use this link.

If you have questions about this event, contact Martin Filakovsky via telephone at or via e-mail at Martin.Filakovsky@ibm.com.

### Click on Click here.

Once you have clicked on the link in the email, you will be redirected to the page shown in the image below, where you should click on **Create new account** if you do not have a SAP Business Network account, or **Use existing account** if you already have one (just use your credentials).

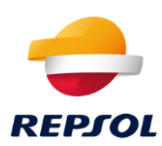

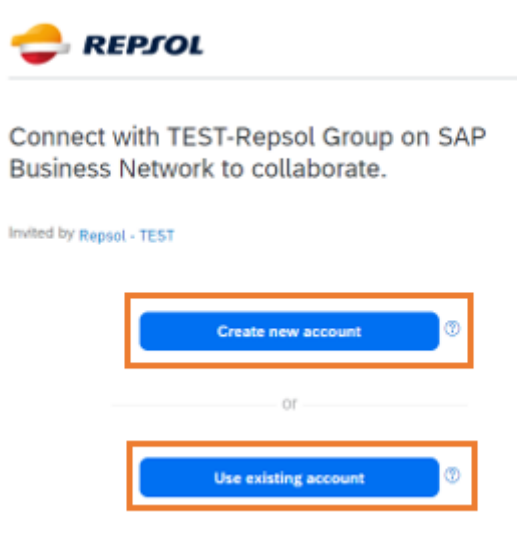

Click on Use existing account if you already have a SAP Business Network user or on Create new account if you need to create your account. In this case, we recommend that you visit the Repsol website where you will find information about the process of signing up for Ariba and registering with Repsol <u>https://www.repsol.com/en/about-us/suppliers-and-partners/index.cshtml</u>

1. In case you <u>don't have a SAP Business Network account</u>, select **Create new** account

This link will redirect you to the registration page where you must fill out the information that SAP Ariba requires to create your account. Fill out the information and accept SAP's terms and conditions of use at the bottom of the page.

Once you have checked the information on the form, click on **Create account** at the bottom of the page.

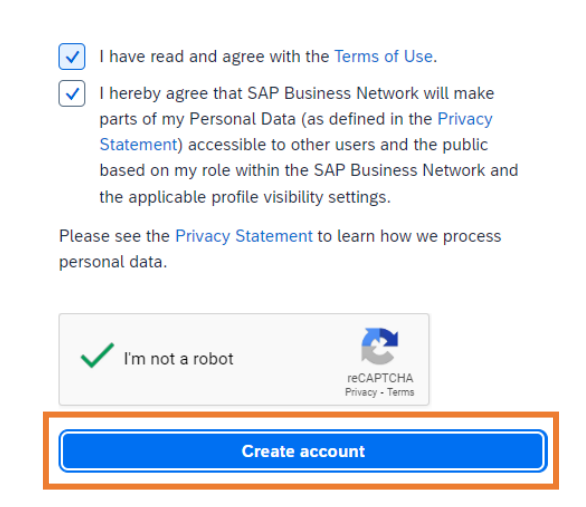

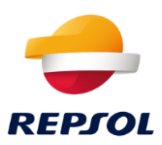

You may find two options on the next screen. To continue with the creation of the account you need to click on **Create account**:

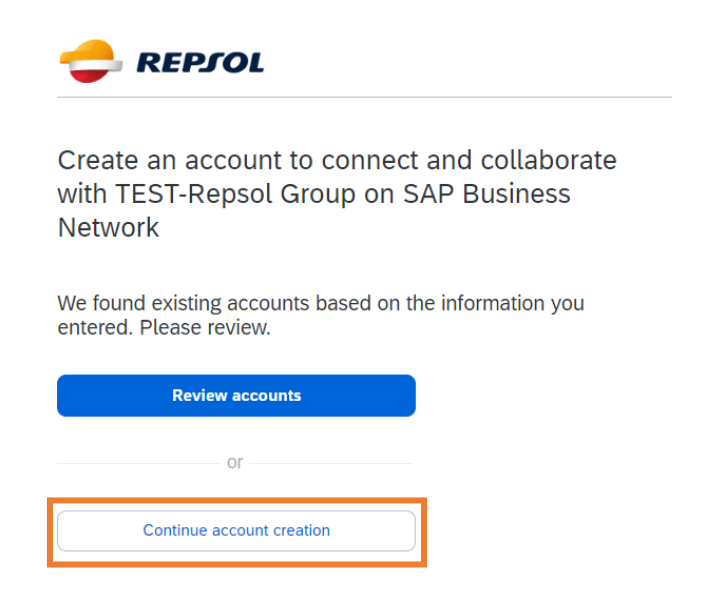

Once you have completed your registration on SAP Business Network, you will receive an email to confirm your email address:

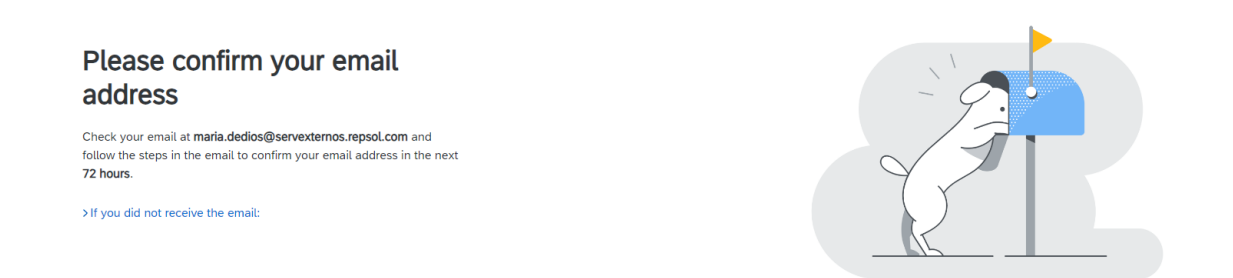

#### Check your mailbox and click on **Confirm email** in the email that you will receive:

#### Confirm your email

Dear Mary,

Thank you for joining SAP Business Network. To finish signing up, you just need to confirm that we have the correct email.

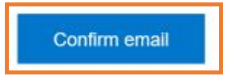

Link expires: Friday, Oct 11, 2024, 08:42 AM PDT

If the link expired, login to supplier ariba.com and click "Resend". You will then receive another confirmation email.

If you are unable to access the page, copy the link below and paste it into your web browser: https://service.ariba.com/Authenticator.aw/ad/confirmEmail? key=g37YEitvcwgSRDqFcNAmZWxxeeONtL5ML&anp=Ariba&app=Supplier

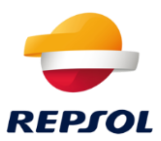

After that, you will receive another email with information about your account.

2. If you already have <u>a SAP Business Network</u> account, select **Use existing account**: You will be redirected to the next page where you will be required to enter your account credentials.

| SAP Business Network -                                          | <b>₽</b> ⑦                                                                                                    |
|-----------------------------------------------------------------|----------------------------------------------------------------------------------------------------|
|                                                                 |                                                                                                    |
| Supplier sign-in                                                | Spend Connect Live is also virtual!                                                                                                    |
| Username                                                        | Vuestions and Answers. Sharing the best of<br>keynotes, breakout and demo, and giving you<br>the opportunity to access content on demand!<br>October 24, 2024 |
| Next<br>Forgot username                                         | Learn More                                                                                                    |
| New to SAP Business Network?<br>Register Now or Learn more      |                                                                                                    |
|                                                                 | • • • • •                                                                                                    |
|                                                                 |                                                                                                    |
| Supported browsers and plugins                                  |                                                                                                    |
| © 2022 SAP SE or an SAP affiliate company. All rights reserved. | Privacy Statement Security Disclosure Terms of Use                                                                                                    |

You will access to SAP Business Network homepage. You must click on **Business Network** located in the upper left corner of the screen, as you can see in the following image:

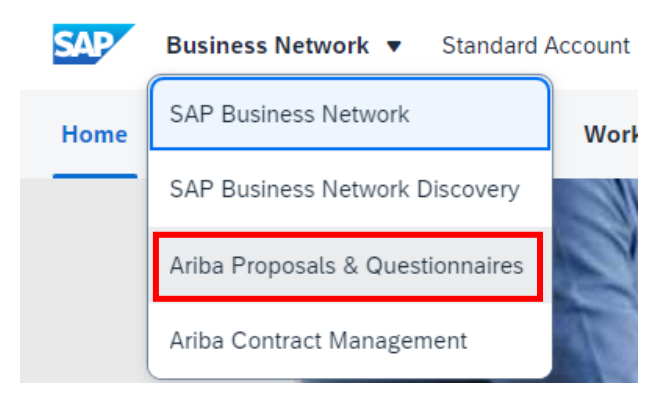

By selecting **Proposals and questionnaires**, you will be redirected to the page where you will have access to the events (RFI, RFP, auctions) that you are invited to.

To reply to the RFQ, click directly on it.

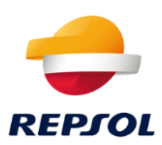

| is | Welcome to the Ariba Spend Manage | ement site. This site assists in | identifying world class suppli | ers who are market leaders in quality, servi | ce, and cost. Ariba, Inc. admi | inisters this site in an effort | to ensure market integrity. |              |              |    |
|----|-----------------------------------|----------------------------------|--------------------------------|----------------------------------------------|--------------------------------|---------------------------------|-----------------------------|--------------|--------------|----|
|    | Events                            |                                  |                                |                                              |                                |                                 |                             |              | <b>.</b>   × | \$ |
|    | Title                             |                                  |                                | ID                                           | End Time ↓                     |                                 | Event Type                  | Participated |              |    |
|    | ▼ Status: Abierto (3)             |                                  |                                |                                              |                                |                                 |                             |              |              |    |
|    | RFP Supplier Contact Test         |                                  |                                | Doc574165686                                 | 2/17/2021 1:56 PM              |                                 | RFP                         | Yes          |              |    |
|    | RFQ248-TITULO para la RFQ         |                                  |                                | Doc575176225                                 | 2/7/2021 11:59 PM              |                                 | RFP                         | No           |              |    |
|    | RFQ267-Evolutivo W                |                                  |                                | Doc579334620                                 | 1/26/2021 4:07 PM              |                                 | RFP                         | No           |              |    |
|    | ▼ Status: Finalizado (20)         |                                  |                                |                                              |                                |                                 |                             |              |              |    |
|    | RFQ266-Prueba                     |                                  |                                | Doc579300426                                 | 1/25/2021 3:44 PM              |                                 | RFP                         | Yes          |              |    |
|    | RFQ260-test rechazo nbid          |                                  |                                | Doc577374569                                 | 1/22/2021 3:59 PM              |                                 | RFP                         | Yes          |              |    |
|    | RFQ264-Prueba Rechazo 1           |                                  |                                | Doc577401841                                 | 1/22/2021 2:56 PM              |                                 | RFP                         | Yes          |              |    |
|    | RFQ259-Test Borrado               |                                  |                                | Doc576969851                                 | 1/22/2021 9:25 AM              |                                 | RFP                         | Yes          |              |    |
|    | RFQ253-Evolutivo R                |                                  |                                | Doc575575197                                 | 1/20/2021 12:23 PM             |                                 | RFP                         | Yes          |              |    |
|    | RFQ252-Prueba Fecha               |                                  |                                | Doc575353894                                 | 1/20/2021 9:33 AM              |                                 | RFP                         | Yes          |              |    |
|    | RFQ251-mm                         |                                  |                                | Doc575353863                                 | 1/20/2021 9:25 AM              |                                 | RFP                         | Yes          |              | •  |
|    | Risk Assessments                  |                                  |                                |                                              |                                |                                 |                             |              |              |    |
|    | Title                             | ID                               | End Time                       |                                              | 1                              | Event Type                      |                             |              |              |    |

No items

## Accepting or declining participation in the event

At the top of the screen, you can see the deadline for submitting your offer. You need to declare your intention to participate or not in the event:

1. To accept the invitation, click on **Intend to participate**:

| Event Details                        | ℮ Doc579334620 - RFQ267-Evolutivo W                                     |                                   |                        |                         |                | (L) <sup>Time</sup> 23 | e remaining<br>J:54:51 |
|--------------------------------------|-------------------------------------------------------------------------|-----------------------------------|------------------------|-------------------------|----------------|------------------------|------------------------|
| Event Messages<br>Download Tutorials | You must decide whether or not you intend to participate in this event. |                                   |                        |                         |                |                        |                        |
| Response Team                        | Downlo                                                                  | oad Content Intend to Participate | Decline to Participate | Print Event Information |                |                        |                        |
| ▼ Checklist                          | All Content                                                             |                                   |                        |                         |                |                        | <b>.</b>   >           |
| 1. Review Event Details              | Name †                                                                  |                                   | Price                  | Quantity                | Extended Price | Total Cost             |                        |
| 2 Calact Lote                        | Torme                                                                   |                                   |                        |                         | ه              | 0.00.010               |                        |
| 0                                    | The standing of the standard                                            |                                   |                        |                         |                |                        |                        |

#### 2. To decline the invitation, click on **Decline to Participate**:

| Event Details                        | 🕑 Doc581736831 - RFQ289-Evolutivo H                                     |                                                                      |                                                   |                          |                  | G days      | <sup>ning</sup><br>23:47:01 |
|--------------------------------------|-------------------------------------------------------------------------|----------------------------------------------------------------------|---------------------------------------------------|--------------------------|------------------|-------------|-----------------------------|
| Event Messages<br>Download Tutorials | You must decide whether or not you intend to participate in this event. |                                                                      |                                                   |                          |                  |             |                             |
| Response Team                        | Download Content                                                        | Intend to Participate Decline to Pa                                  | rticipate Prin                                    | t Event Information      |                  |             |                             |
| ▼ Checklist                          | All Content                                                             |                                                                      |                                                   |                          |                  |             | <b>m</b> ×                  |
| 1. Review Event Details              | Name 1                                                                  |                                                                      | Price                                             | Quantity                 | Extended Price   | Total Cost  |                             |
| 2. Select Lots                       | ▼ 1 Terms                                                               |                                                                      |                                                   |                          |                  | €0.00 EUR   | -                           |
| 3. Submit Response                   | 1.1 Payment Terms                                                       |                                                                      | Buyer-specified paym                              | ent terms.               |                  |             |                             |
|                                      | 1.2 Comments                                                            |                                                                      |                                                   |                          |                  |             |                             |
|                                      | 1.3 If required, attach a supporting file to your response              |                                                                      |                                                   |                          |                  |             |                             |
|                                      | 1.4 Ship To                                                             |                                                                      | C/ Méndez Alvaro 4<br>28045 Madrid (28)<br>España | 4                        |                  |             |                             |
|                                      | 1.5                                                                     |                                                                      |                                                   |                          |                  | €0.00 EUR   |                             |
|                                      | ▼ 2 Hems                                                                |                                                                      |                                                   |                          |                  |             |                             |
|                                      | 2.1 Ampliaciones RK2 🗸                                                  | Less                                                                 | €500.00 EUR                                       | 1 each                   | 6500.00 EUR      | 6500.00 EUR |                             |
|                                      | Ampliaciones RK2: Request For Quotes                                    |                                                                      |                                                   |                          |                  |             | -                           |
|                                      | Event Overview and Timing Rules                                         |                                                                      |                                                   |                          |                  |             |                             |
|                                      | Owner: TEST_REQUESTER ()<br>Event Type: RFP                             | Currency: European Union Euro<br>Commodity: Application implementati | on services 81111508, Appl                        | ication implementation s | ervices 81111508 |             |                             |

After declining, the reason for non-participation must be indicated.

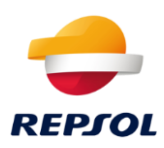

| Event Details                        | Doc581736831 - RFQ289-Evolutivo H                                                                                                    | G days 23:43:0 |
|--------------------------------------|----------------------------------------------------------------------------------------------------|----------------|
| Event Messages<br>Download Tutorials | You must decide whether or not you intend to participate in this event.                                                                                                    |                |
| Response Team                        | Download Content Intend to Participate Decline to Participate Print Event Information                                                                                                    |                |
| ▼ Checklist                          | All Content                                                                                                    |                |
| 1. Review Event Details              | Reason for Declining to Respond                                                                                                    | Total Cost     |
| 2. Select Lots                       | Declining to respond will temporarily remove your accessibility to this event. If you decide to respond to this event Later, click the 'Intend to Respond' button for this event. Please enter the reason for declining (limited to 500 characters). | €0.00 EUR      |
| 3. Submit Response                   | Bajo presupuesto de la oferta (                                                                                                    |                |
|                                      | OK Cancel                                                                                                    | €0.00 EUR      |
|                                      | 2.1 Ampliaciones RK2 V Less 6500.00 EUR 1 such 6500.00 EUR                                                                                                    | 6500.00 EUR    |
|                                      | Annale dataset Ref. Research Ref. Context                                                                                                    |                |

Once declined, within the response period, shown at the top right, you can re-enter it, as shown in the image below, and respond to the RFQ event.

| 🔄 Doc581736831 - RFQ289-Evolutivo H                                                      |                                |                   |                                                    |          |                | G days     | <sup>ning</sup><br>23:41:57 |
|------------------------------------------------------------------------------------------|--------------------------------|-------------------|----------------------------------------------------|----------|----------------|------------|-----------------------------|
| You have declined to respond. Click on the 'Intend to Respond' button if you are intendi | ng to participate in the event |                   |                                                    |          |                |            |                             |
|                                                                                          | Download Content               | Intend to Respond | Print Event Information                            |          |                |            |                             |
| All Content                                                                              |                                |                   |                                                    |          |                |            | ■ >                         |
| Name †                                                                                   |                                |                   | Price                                              | Quantity | Extended Price | Total Cost |                             |
| ▼ 1 Terms                                                                                |                                |                   |                                                    |          |                | €0.00 EUR  | <b>^</b>                    |
| 1.1 Payment Terms                                                                        |                                |                   | Buyer-specified payment t                          | erms.    |                |            |                             |
| 1.2 Comments                                                                             |                                |                   |                                                    |          |                |            |                             |
| 1.3 If required, attach a supporting file to your response                               |                                |                   |                                                    |          |                |            |                             |
| 1.4 Ship To                                                                              |                                |                   | C/ Méndez Alvaro 44<br>28045 Madrid (28)<br>España |          |                |            |                             |
| 1.5                                                                                      |                                |                   |                                                    |          |                | €0.00 EUR  | -                           |

If you have decided to participate, you can submit a bid for one or more of the items or services included in the RFQ. Select them and confirm by clicking on **Confirm Selected Lots**.

| Select Lots                          | Doc579334620 - RFQ267-Evolutivo W                                                                                   |                                                                                                    |  |  |  |  |  |  |  |
|--------------------------------------|----------------------------------------------------------------------------------------------------|----------------------------------------------------------------------------------------------------|--|--|--|--|--|--|--|
| ▼ Checklist                          | Choose the lots in which you will participate. You can cancel your intention to participate in a lot until you sub- | choose the lots in which you will participate. You can cancel your intention to participate in a lot until you submit a response for that lot: once you submit a response you cannot withdraw it. |  |  |  |  |  |  |  |
| 1. Review Event Details              | Select Loss Select Using Excel                                                                                      |                                                                                                    |  |  |  |  |  |  |  |
| 2. Select Lots<br>3. Submit Response | Lots Available for Bidding                                                                                          |                                                                                                    |  |  |  |  |  |  |  |
|                                      | Name     2.1 Ampliaciones RK2                                                                                       | Reason for not bidding (no value)                                                                                                    |  |  |  |  |  |  |  |
|                                      | Ampliaciones RK2: Request For Quotes                                                                                |                                                                                                    |  |  |  |  |  |  |  |
|                                      | 2.2 Ampliaciones SRM<br>Ampliaciones SRM: Request For Quotes                                                        | (no value) V                                                                                                    |  |  |  |  |  |  |  |
|                                      | Confirm Selected Lots                                                                                               |                                                                                                    |  |  |  |  |  |  |  |
|                                      |                                                                                                    |                                                                                                    |  |  |  |  |  |  |  |

Once confirmed, you will be able to modify different information in the event and attach files (only one per line).

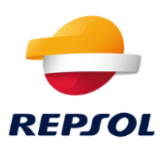

| Console                            | e           | 6 D          | oc579334620 - RFQ267-Evolutivo W                       |                   |                                                      |  |          |                |               | ie remaining<br>3:50:36 |
|------------------------------------|-------------|--------------|--------------------------------------------------------|-------------------|------------------------------------------------------|--|----------|----------------|---------------|-------------------------|
| Event Messages<br>Response History | All Content |              |                                                        |                   |                                                      |  |          |                |               | <b>≣</b>   ≽            |
| Response ream                      | Nar         | me t         |                                                        |                   | Price                                                |  | Quantity | Extended Price | Total Cost    |                         |
| ▼ Checklist                        | •           | 1 1          | erms                                                   |                   |                                                      |  |          |                | €0.00 EUR     |                         |
| 1. Review Event Details            |             | 1.           | Payment Terms                                          |                   | Buyer-specified payment terms.                       |  |          |                |               |                         |
| 2. Select Lots                     |             |              |                                                        |                   |                                                      |  |          |                |               |                         |
| 3. Submit Response                 |             | 1.2 Comments |                                                        |                   |                                                      |  |          |                |               |                         |
|                                    |             | _            |                                                        |                   | 2                                                    |  |          |                |               |                         |
|                                    |             | 1.           | If required, attach a supporting file to your response |                   | 🕑 Prueba Carga adjunto.pdf 🗸 Update file Delete file |  |          |                |               |                         |
|                                    |             | 1.           | 1 Ship To                                              |                   | C/ MA/Gndez Alvaro 44<br>28045 Madrid (28)<br>España |  |          |                |               |                         |
|                                    |             | 1.           |                                                        |                   |                                                      |  |          |                | €0.00 EUR     |                         |
|                                    | •           | 21           | iems                                                   |                   |                                                      |  |          | €1,500.00 EUR  | €1,500.00 EUR |                         |
|                                    |             | 2.           | Ampliaciones RK2 🗸                                     | Less              | * 6500.00 EUR                                        |  | 1 each   | ©500.00 EUR    | 6500.00 EUR   |                         |
|                                    |             |              | Ampliaciones RK2: Request For Quotes                   |                   |                                                      |  |          |                |               |                         |
|                                    |             |              |                                                        | Line Number:      | 1                                                    |  |          |                |               |                         |
|                                    |             |              | :                                                      | Supplier Part Id: |                                                      |  |          |                |               | -                       |

After completing and reviewing all the information, the response must be submitted by clicking on **Submit Entire Response**.

Once submitted, you can review your response (within the time limit) by clicking on "Review Response".

| 🗇 Doc579334620 - RFQ267-Evolutivo W                                        |      | Time remaining 23:33:31 |
|----------------------------------------------------------------------------|------|-------------------------|
|                                                                            |      |                         |
| You have submitted a response for this event. Thank you for participating. |      |                         |
|                                                                            | Done | Revise Response         |